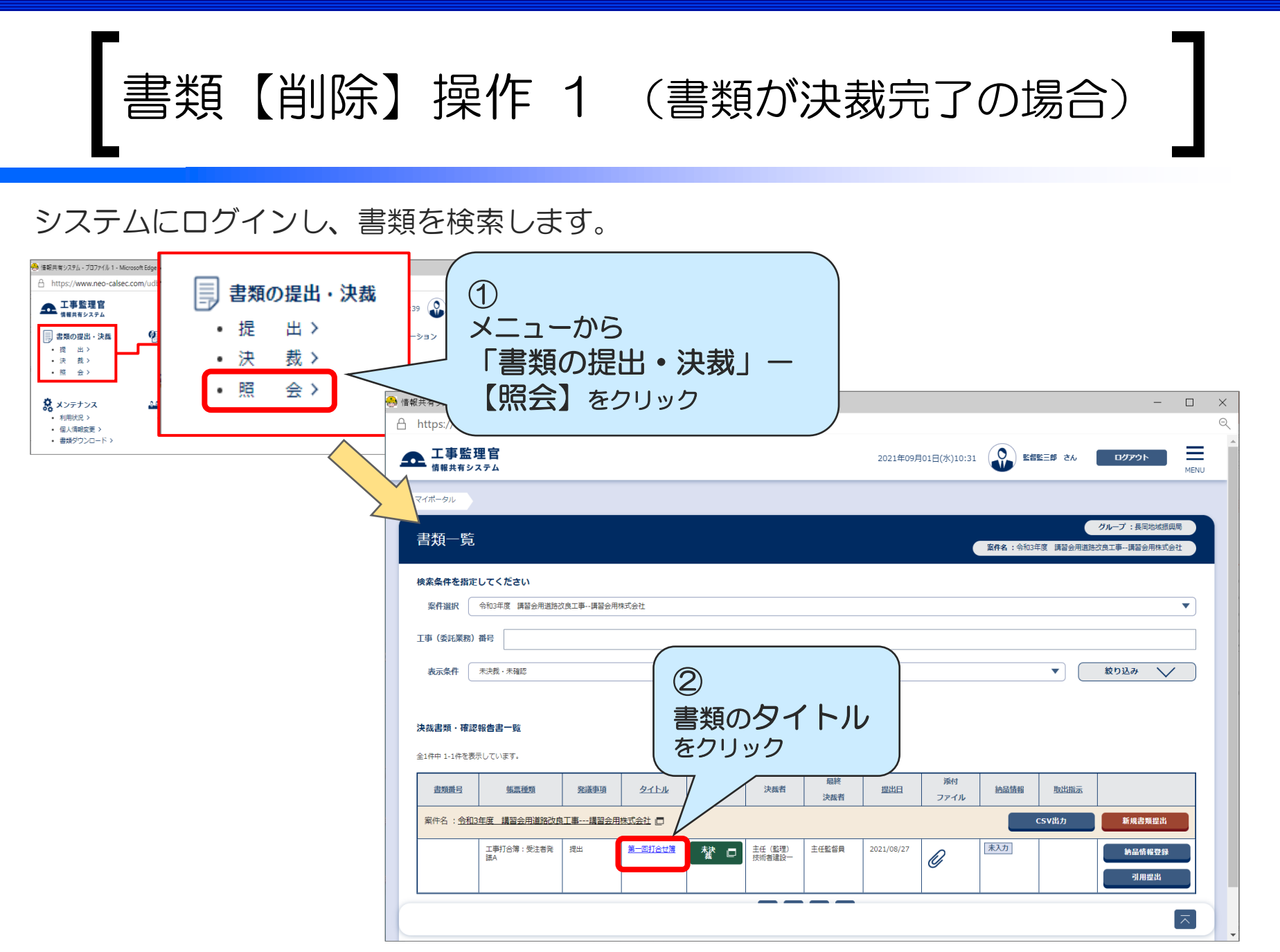

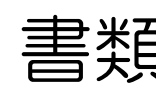

書類【削除】操作2 (書類が決裁完了の場合)

## 書類を削除(提出取消)します。

| 🐣 情報共有システム - ブロファイル 1 - Microsoft Edge                        | - 🗆 X                                      |
|---------------------------------------------------------------|--------------------------------------------|
| https://www.neo-calsec.com/udb/PDB/PR/#/SJWA0301              |                                            |
| <b>全 工事監理官</b><br>情報共有システム                                    | 2021年09月21日(火)10:51 建設- さん ログアウト 田 MENU    |
| マイボータル 書類一覧                                                   | ※書籍が恒山老へ 羊戸し さわていたい 埋今                     |
| 帳票再提出                                                         | 、音類が提出自べ差戻しられていない場合、<br>【提出取消】ボタンは表示されません。 |
| 様式-3                                                          | 入力文字数ガイド                                   |
| エ 事 打 合 簿 周題: 第一回打合せ簿 標準仕様書第1編1-1-1-7第2項に基づく打合せ内容を下記のとおり確認する。 |                                            |
|                                                               |                                            |
| 発読者 □ 発注者 受注者   登導車頂 提出 又の他()                                 |                                            |
| (内容) (受注者)   テスト                                              |                                            |
| 一覧に戻る ブレビュー 一時保存 記入確認 提出 提出取消                                 |                                            |